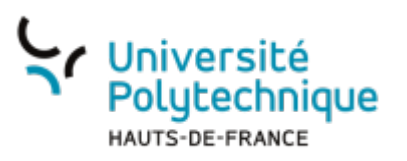

## Sécuriser sa messagerie électronique

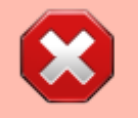

Le service est indisponible au 15 janvier 2025 - En attente du nouveau marché Européen

Vous avez la possibilité dans Zimbra de signer vos messages.

**Signer** un message assure au destinataire de votre message que vous en êtes bien l'auteur.

- •
- Signer assure l'identification de l'expéditeur.
- La signature du message que vous envoyez se fait à l'aide de votre clé privée et elle est vérifiée par le destinataire à l'aide de votre clé publique intégrée au message.
- Signer n'impose pas à votre correspondant d'utiliser un certificat.

### **Obtenir un certificat personnel**

Afin de pouvoir signer des messages vous devez au préalable obtenir un certificat personnel. Vous pouvez le faire en visitant cette adresse :

https://cert-manager.com/customer/renater/idp/clientgeant.

• Dans le champ de recherche, entrez **uphf** 

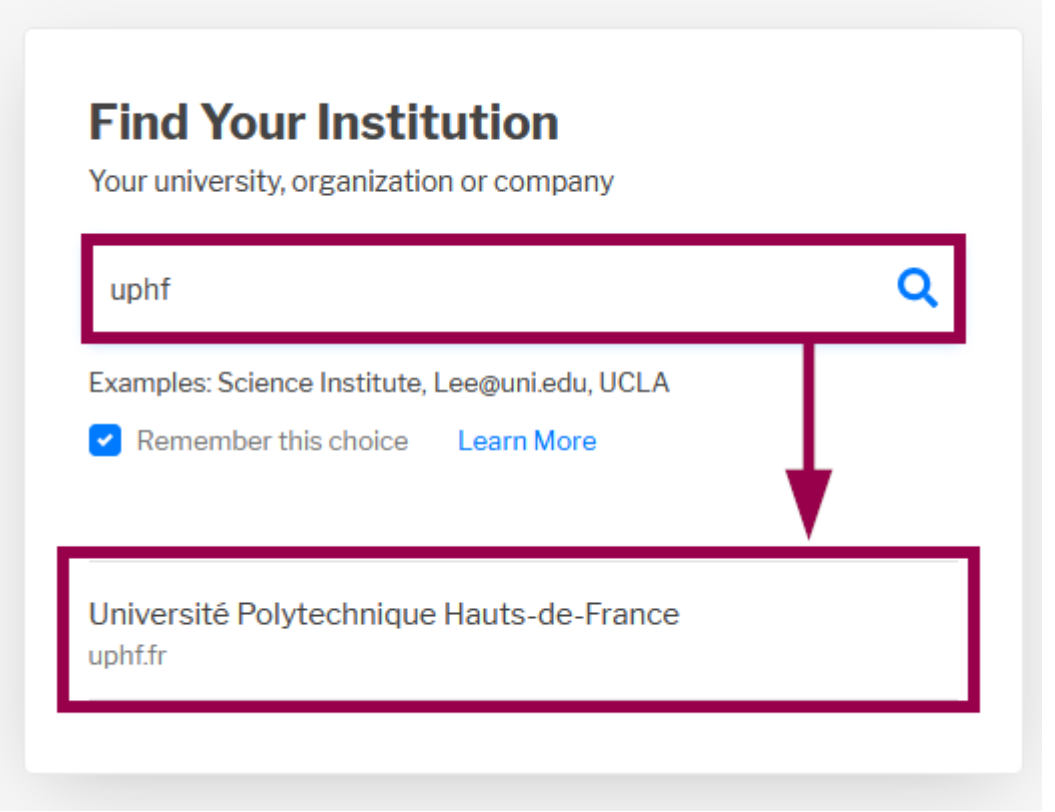

- Cliquez sur Université Polytechnique Hauts-de-France
- Dans le menu déroulant Certificate Profile, sélectionnez GÉANT Personal email signing and encryption

# Digital Certificate Enrollment

This is your certificate enrollment form. Once you submit, your certificate will be generated and downloaded to your computer.

| Name                                                  | Iame Axel Delor                                                    |  |  |  |
|-------------------------------------------------------|--------------------------------------------------------------------|--|--|--|
| Organization Université Polytechnique Hauts-de-France |                                                                    |  |  |  |
| Email Axel.Delor@uphf.fr                              |                                                                    |  |  |  |
| Select your Certifica                                 | Select your Certificate Profile to enable your enrollment options. |  |  |  |
| Certificate Profile*                                  |                                                                    |  |  |  |
| GÉANT Personal email signing and encryption           |                                                                    |  |  |  |
| GÉANT Personal Authentication                         |                                                                    |  |  |  |
|                                                       |                                                                    |  |  |  |

- Sélectionnez une durée dans le menu déroulant **Term** 
  - Nous vous conseillons **365 days** pour plus de sécurité

### Digital Certificate Enrollment

This is your certificate enrollment form. Once you submit, your certificate will be generated and downloaded to your computer.

| Name         | Axel Delor                               |
|--------------|------------------------------------------|
| Organization | Université Polytechnique Hauts-de-France |
| Email        | Axel.Delor@uphf.fr                       |
|              |                                          |

Select your Certificate Profile to enable your enrollment options.

Certificate Profile\* GÉANT Personal email signing and encryption

Certificat dédié uniquement à la signature et au chiffrement des emails (les demandeurs doivent avoir de personne HIGH)

| Term*    | • |
|----------|---|
| 365 days |   |
| 730 days |   |

- 1. Sélectionnez Key Generation
- 2. Dans le menu déroulant **Key Type**, sélectionnez **RSA 8192**
- 3. Entrez un mot de passe et confirmez-le dans le champ du dessous
  - Ce mot de passe vous servira à valider le certificat pour configurer Zimbra la première fois.
- 4. Dans le menu déroulant **Algorithm**, sélectionnez **Secure AES256-SHA256**
- 5. Cochez la case I have read and agree to

| the terms of the EULA                                                                                                | Enrollment Method                                                                   |   |
|----------------------------------------------------------------------------------------------------|-------------------------------------------------------------------------------------|---|
| <ul> <li>Nous vous enjoignons fortement à</li> </ul>                                                                 | 1 ( Key Generation                                                                  |   |
| les consulter en cliquant sur le lien.                                                                               | O CSR                                                                               |   |
| <ul> <li>6. Cliquez sur le bouton Submit         <ul> <li>Vous obtiendrez alors un fichier de</li> </ul> </li> </ul> | 2 Key Type*<br>RSA - 8192                                                           | • |
| certificat xxxx.p12                                                                                                  | Descured is required to unleak the sertificate file download to protect private low |   |
|                                                                                                    | Password*                                                                           |   |
|                                                                                                    |                                                                                     | Ø |
|                                                                                                    | 3<br>Descurred Confirmation t                                                       | _ |
|                                                                                                    | Password Continuation*                                                              | Ø |
|                                                                                                    |                                                                                     |   |
|                                                                                                    | Choose key protection algorithm.                                                    |   |
|                                                                                                    | 4 Secure AES256-SHA256                                                              | - |
|                                                                                                    | 5 Ihave read and agree to the terms of the EULA                                     |   |
|                                                                                                    | 6 Submit                                                                            |   |
| Sauvegardez votre                                                                                                    | certificat "xxxx.p12" en lieu sûr !                                                 |   |

### Importer un certificat dans Zimbra

• À partir de **Zimbra**, en haut à droite, cliquez sur l'icône des paramètres et cliquez sur **Paramètres** 

|   |   |          |              |             |      | 🔅 Paramètres              |   |
|---|---|----------|--------------|-------------|------|---------------------------|---|
|   |   |          |              |             |      | 🕀 Langue                  |   |
| * | • | Archiver | 🔂 Déplacer 🗸 | 📋 Supprimer | 😒 sj | Spa 🕜 Aidez-moi           |   |
|   |   |          |              |             |      | Application Web classique | 3 |
|   |   |          |              |             |      | A propos                  |   |

• Dans le menu de gauche, cliquez sur **Modules complémentaires (Zimlets)** et vérifiez que la case de **Securemail Zimlet** est bien cochée

update: 2025/01/28 outils:communication:messagerie:securiser\_sa\_messagerie https://www.uphf.fr/wiki/doku.php/outils/communication/messagerie/securiser\_sa\_messagerie 09:07

| Paramètres                                | ×                                                                                                    |
|-------------------------------------------|----------------------------------------------------------------------------------------------------|
| Général<br>Afficher le mail               | Custom Theme<br>Modern UI custom theme.                                                                                            |
| Écrire un mail<br>Comptes                 | Email Templates<br>Allows user to compose email using email templates                                                              |
| Partage                                   | Zimlet de sujet vide<br>Zimlet pour afficher modal lorsque l'utilisateur essaie d'envoyer un courrier sans sujet                   |
| Signatures<br>Absent du bureau<br>Filtres | Dates phares<br>Détecte les dates dans les e-mails ou tout autre contenu et affiche la liste de l'événement<br>du jour en survol   |
| Expéditeurs bloqués et<br>autorisés       | Nextcloud     Nextcloud integration for Zimbra                                                                                     |
| Mode Web hors ligne<br>Contacts           | Application Web progressive<br>Ajoute une option dans le menu Gear pour installer Zimbra en tant qu'application Web<br>progressive |
| Agenda et rappels                         | Rocket Chat                                                                                                    |
| complémentaires<br>(Zimlets)              | <ul> <li>Securemail Zimlet</li> <li>Zimlet pour une communication par e-mail sécurisée</li> </ul>                                  |
| Ļ                                         | Définir le client par défaut<br>Permet à l'utilisateur de définir le client par défaut sur Moderne ou Classique                    |
| Enregistrer Annuler                       | a da san intranst [ https://www.unbf.fr/intranst                                                                                   |

- Cliquez sur le bouton Enregistrer
  - Rechargez ensuite la page pour valider les modifications
- Retournez dans le menu Paramètres et cliquez, dans le menu de gauche, sur S / MIME et cryptage

| Paramètres                                                                                                    |                                                                                                    | × |
|----------------------------------------------------------------------------------------------------|----------------------------------------------------------------------------------------------------|---|
| Général<br>Afficher le mail<br>Écrire un mail<br>Comptes<br>Partage<br>Signatures<br>Absent du bureau<br>Filtres<br>Expéditeurs bloqués et<br>autorisés<br>Mode Web hors ligne<br>Contacts<br>Agenda et rappels<br>Modules complémentaires<br>(Zimlets)<br><b>S / MIME et cryptage</b> | Certificats<br>Paramètres par défaut pour les nouveaux e-mails<br>Vous pouvez modifier cela lors de l'envoi d'un e-mail.<br>• Se souvenir des paramètres de l'e-mail précédent<br>• Ne signez pas et ne cryptez pas<br>• Signe<br>• Signe<br>• Signer et crypter<br>Certificats<br>Vous n'avez actuellement aucun certificat de sécurité.<br>+ Ajouter un certificat |   |
| Enregistrer Annuler                                                                                                    | de son intranet [ https://www.uphf.fr/intranet                                                                                                    |   |

- Cochez la case Signe et cliquez sur + Ajouter un certificat
- Sélectionnez votre fichier de certificat xxxx.p12
- Entrez le mot de passe précédemment utilisé lors de la création du certificat et cliquez sur le bouton **sauvegarder**

| Mot de passe requis | × |
|---------------------|---|
|                     |   |
| sauvegarder Annuler |   |

• Votre certificat s'affiche alors, cliquez sur le bouton Enregistrer

| <b>.</b>                                                                                         | Paramètres                                                                                                    |                                                                                                    | ×   |
|--------------------------------------------------------------------------------------------------|----------------------------------------------------------------------------------------------------|----------------------------------------------------------------------------------------------------|-----|
| ak<br>s<br>iv<br>a                                                                               | Général<br>Afficher le mail<br>Écrire un mail<br>Comptes<br>Partage<br>Signatures<br>Absent du bureau                                                       | Certificats Paramètres par défaut pour les nouveaux e-mails Vous pouvez modifier cela lors de l'envoi d'un e-mail. O Se souvenir des paramètres de l'e-mail précédent O Ne signez pas et ne cryptez pas O Signe Signe Certificats |     |
| o<br>o<br>o<br>i<br>i<br>i<br>i<br>i<br>i<br>i<br>i<br>i<br>i<br>i<br>i<br>i<br>i<br>i<br>i<br>i | Expéditeurs bloqués et<br>autorisés<br>Mode Web hors ligne<br>Contacts<br>Agenda et rappels<br>Modules complémentaires<br>(Zimlets)<br>S / MIME et cryptage | Axel Delor <axel.delor@uphf.fr></axel.delor@uphf.fr>                                                                                                    | Vue |
| actu                                                                                             | Enregistrer Annuler                                                                                                    | de son intranet [ https://www.uphf.fr/intranet ]                                                                                                    |     |

Lorsque vous enverrez un mail, un bandeau attestant la certification de votre identité sera maintenant affiché. La coche indique que Zimbra reconnaît ce certificat comme valide.

| A | Axel Delor <axel.delor@uphf.fr></axel.delor@uphf.fr> |  |  |  |
|---|------------------------------------------------------|--|--|--|
| À | iteal (with                                          |  |  |  |
| 0 | Signé par Axel.Delor@uphf.fr  Afficher le certificat |  |  |  |

17:24

From: https://www.uphf.fr/wiki/ - Espace de Documentation

Permanent link: https://www.uphf.fr/wiki/doku.php/outils/communication/messagerie/secu riser\_sa\_messagerie

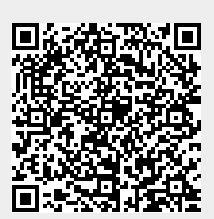

Last update: 2025/01/28 09:07